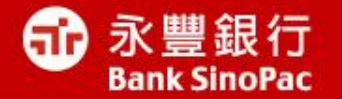

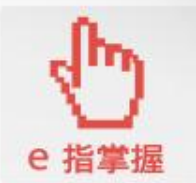

# Chrome更新方式說明

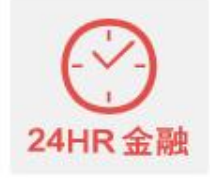

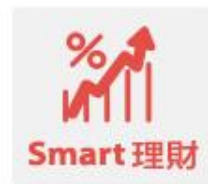

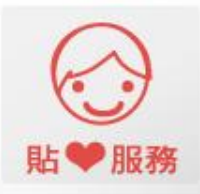

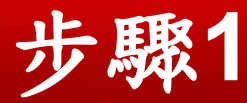

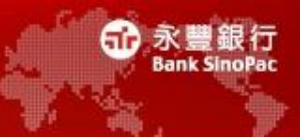

點擊連結
 <u>http://www.google.com/intl/zh-TW/chrome/browser/</u>
 並點選"下載Chrome "

| 🌈 Chrome 瀏覽器 - Windows Internet Explorer             |                                                            |
|------------------------------------------------------|------------------------------------------------------------|
| COC - 8 http://www.google.com/intl/zh-TW/chrome/brov | /sez/ 💌 🔂 🔀 Google 🖉                                       |
| 檔案 (E) 編輯 (E) 檢視 (Y) 我的最愛 (A) 工具 (E) 說明              | ۵.                                                         |
| 🚖 我的最愛 🛛 🍰 🥑 礁溪溫泉一大漁日和日式 📭 誠品                        | 品網路書店 - 活動書展 👍 歡迎光臨秦味館 卪 永豐銀行 - 超越只是開始 🤟 UrBox   輕體驗,生活的開始 |
| 8 Chrome 瀏覽器                                         | 🟠 🔹 🗟 🔹 🖃 🔹 網頁 🕑 🗸 安全性🗅 ど 工具 🔘 👻 🔞                         |
| 🕡 Internet Explorer 正在執行 (但是已停用附加元件)。按這裡以            | 管理、停用或移除附加元件。                                              |
| o chrome                                             | 瀏覽器 線上應用程式商店                                               |
| 下載速                                                  | 度飛快的免費網路瀏覽器<br><sup>適用於電腦、手機和平板電腦的全方位瀏覽器</sup>             |
|                                                      | <b>下载 Chrome</b><br>適用於 Windows 8/7/Vista/XP               |
|                                                      | c chrome                                                   |

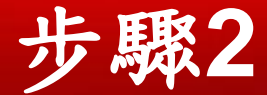

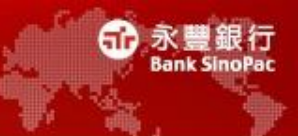

 $\times$ 

### • 請點選「接受並安裝」按鈕

## 下載速度飛快的免費網路瀏覽器

#### Google Chrome 服務條款

下列《服務條款》適用於 Google Chrome 的可執行程式碼版本。依據位於 http://code.google.com/chromium/terms.html 的開放原始碼軟體授權協議,您可以免費取得 Google Chrome 的原始碼。

1. 悠與 Google 之關係

☑ 將 Google Chrome 設為我的預設瀏覽器

□ 將使用統計資料及當機報告自動傳送給 Google,助我們一臂之力,讓 Google Chrome 更臻完美。 <mark>
解詳情</mark>

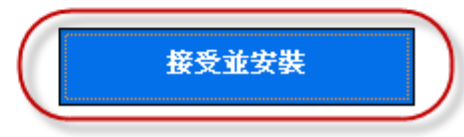

便於列印的版本

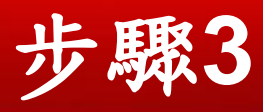

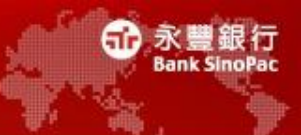

## • 下載中

| 🏉 Chrome 瀏覽器 - Windows In         | ternet Explorer                  |                             |                             |                   |            |                 | _ @ >        |
|-----------------------------------|----------------------------------|-----------------------------|-----------------------------|-------------------|------------|-----------------|--------------|
| COO - 8 http://www.googl          | le.com/intl/zh-TW/chrome/br      | owser/thankyou.html?oneclic | ckinstalled=1&installdatain | dex=defaultbr 🖌 🗲 | 🗙 🚼 Google |                 | <b>P</b> -   |
| 檔案(乎) 編輯(王) 檢視(∀) 我               | 的最愛( <u>A</u> ) 工具( <u>T</u> ) 說 | 明(出)                        |                             |                   |            |                 |              |
| 🚖 我的最愛   🍰 💋 礁溪溫泉:                | 一大漁日和日式… 📲 認                     | 品網路書店 - 活動書展…               | 🛃 歡迎光臨秦味館                   | ▶ 永豐銀行 - 超越只期     | 是開始 😽 UrE  | Box 輕體驗,生活的開始   |              |
| <mark>8</mark> Chrome 瀏覽器         |                                  |                             |                             | 📩 🖬 🔹 🖾 👘         | 🖃 🖶 🕶 網頭   | 頁@→ 安全性恋→ 工具()→ | <b>?</b> • S |
| o chrome                          |                                  |                             |                             |                   | 瀏覽器        | 線上應用程式商店        | 2            |
| Opening ChromeSetup.exe           |                                  | 正在下載 Goog                   | gle Chrome • 호<br>ⓒ chrome  | <b>霓需 26 秒鐘</b> … | -          | ×               |              |
| Would you like to save this file? | Save File Cancel                 |                             | 安裝                          |                   | and a      | 5000月a 副2<br>教行 |              |
|                                   | :                                | 您有任何問題嗎?如需可                 | 更多資訊,請造訪 Chr                | rome 説明中心。        |            |                 |              |

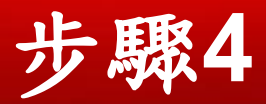

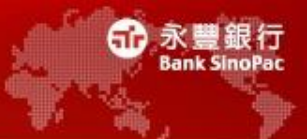

| chione                                                                                                    |                               | <b>湖</b> ը格 | 線上應用程式商口  |
|----------------------------------------------------------------------------------------------------|-------------------------------|-------------|-----------|
| 厚                                                                                                    | 或謝您安裝 Chrom                   | e           |           |
| 7                                                                                                    |                               | -           |           |
|                                                                                                    | Chrome 瀏覽器將於安裝完成時自動開啓。        |             |           |
|                                                                                                    | 如果下載程序尚未開始,請 <b>按一下這裡重試</b> 。 |             |           |
|                                                                                                    |                               |             |           |
|                                                                                                    |                               |             |           |
|                                                                                                    |                               |             |           |
| You have chosen to open                                                                                                    | Opening ChromeSetup.exe       |             |           |
|                                                                                                    |                               |             |           |
| ChromeSetup.exe<br>which is a: Binary File                                                                                            |                               |             |           |
| ChromeSetupe.exe<br>which is a: Binary File<br>from: https://di.google.com<br>Would you like to save this file?                       |                               | <b>D</b>    |           |
| ChromeSetupe.exe<br>which is a: Emary File<br>from: https://dl.google.com<br>Would you like to save this file?<br>Save File<br>Cancel |                               | ک<br>فرون   | Suusja Re |

您有任何問題嗎?如需更多資訊,請造訪 Chrome 説明中心。

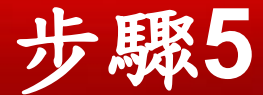

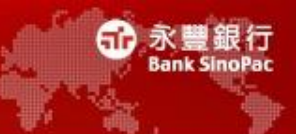

• 滑鼠點擊"開始使用"頁籤

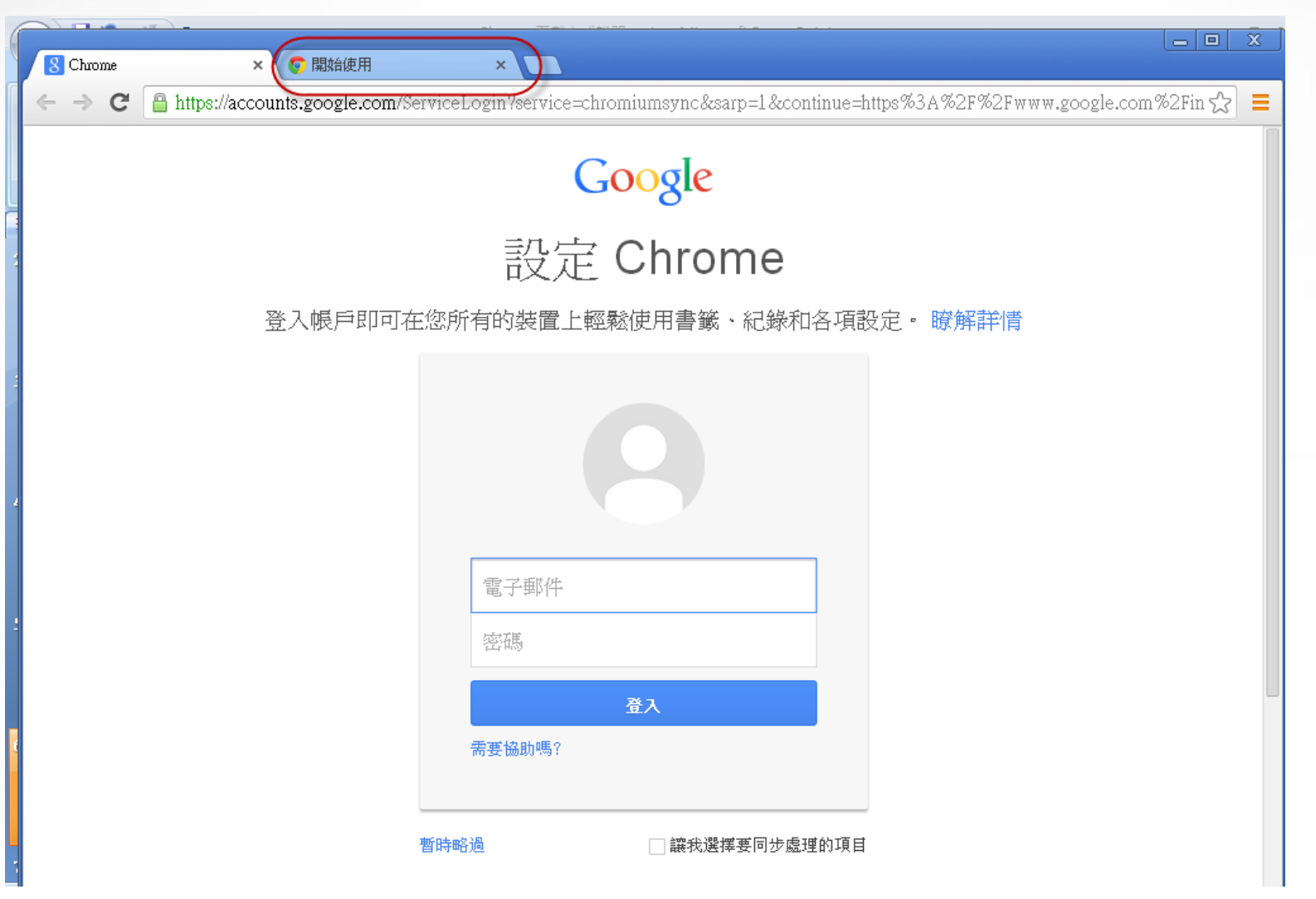

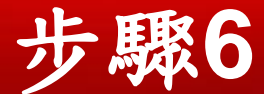

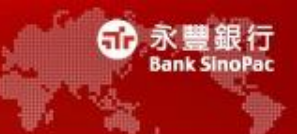

• 開始使用Chrome

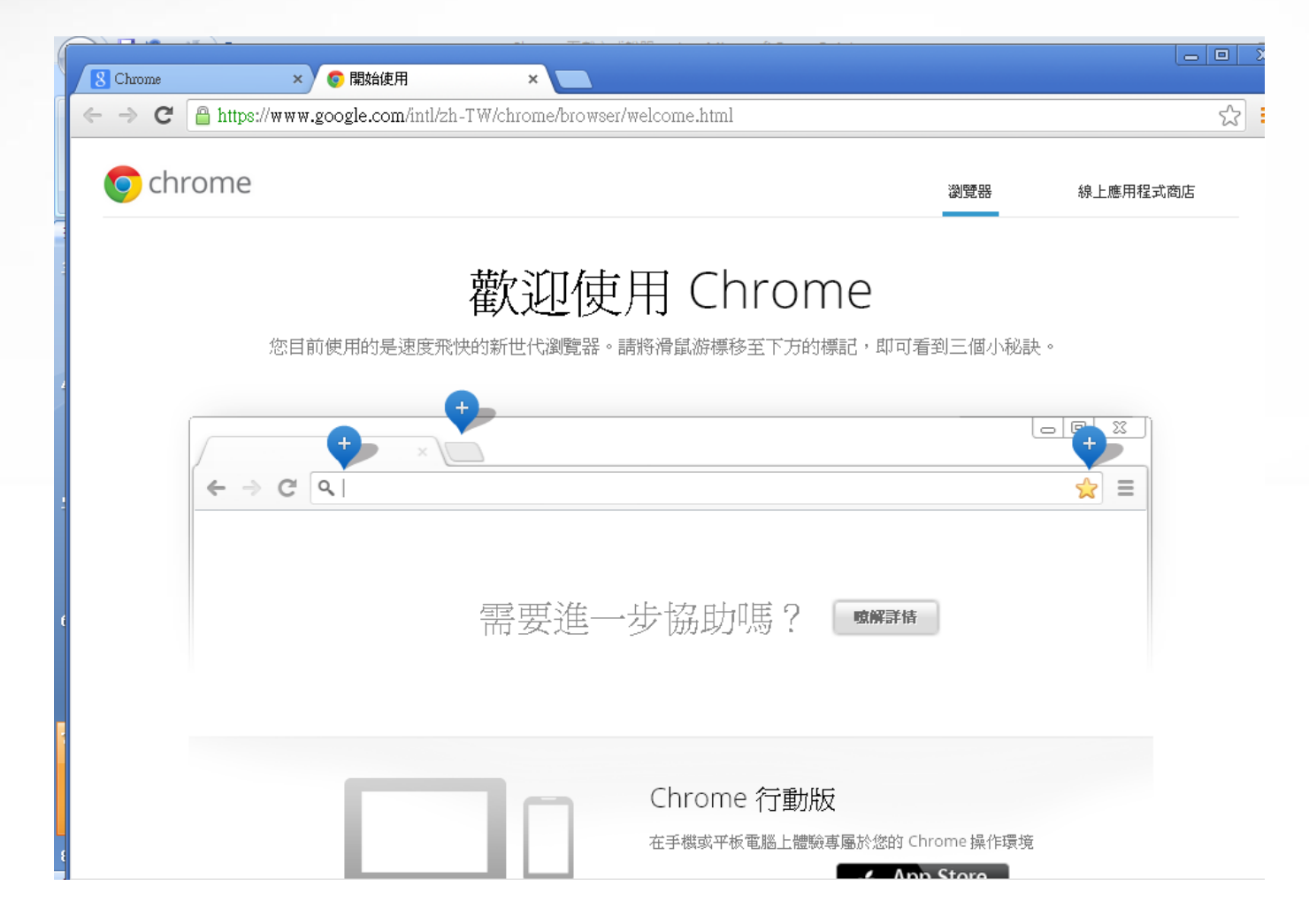